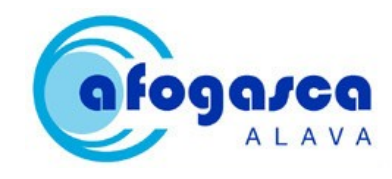

Manual instalación Windows

Fecha: 01/02/2013 Rev.: 01

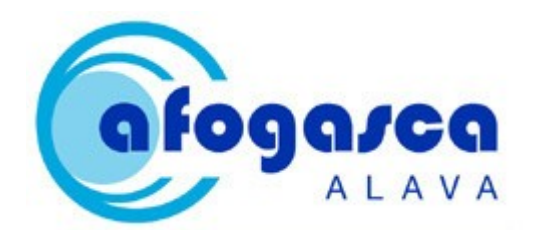

## - MANUAL DE INSTALACIÓN EN WINDOWS -

Software de diagnóstico de la seguridad de la información y autoimplantación de LOPD

Rev. 01- FEBRERO 2013

Software de diagnóstico de la seguridad de la información y autoimplantación de LOPD

Teléfono Afogasca: 945 286 962

Email Afonvi: afogasca@afogasca.es

REALIZADO POR: TEKAGIS S.L.

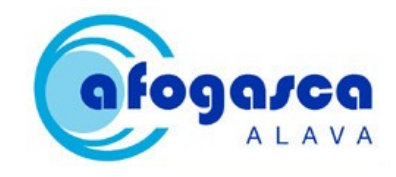

# Índice

| 1. Introducción                                            | 3 |
|------------------------------------------------------------|---|
| 1.1. Instalación manual con un servidor Web ya existente   | 3 |
| 1.2. Instalación completa sin un servidor Web ya existente | 4 |
| 1.3. Configuración de la Base de Datos                     | 4 |

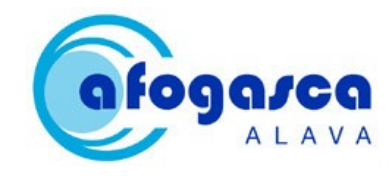

### 1. Introducción

La instalación de la aplicación en Windows se puede realizar de varias formas:

- 1. Instalando la aplicación y la estructura de los datos (Bases de Datos) manualmente, en el caso de que ya exista un servidor Web instalado.
- 2. Copiando la aplicación y Bases de Datos a unas carpetas específicas, en el caso, también, de que ya exista un servidor Web instalado.
- 3. Realizando la instalación completa, en el caso de que no exista ningún servidor Web.

A continuación se proceden a redactar los pasos que hay que llevar a cabo para la instalación de la aplicación en cada uno de estos casos:

#### 1.1. Instalación manual con un servidor Web ya existente

Para la instalación de la aplicación:

- Copiar la carpeta "kz\_afogasca\_lopd" de la carpeta "aplicacion" a la carpeta "htdocs" del Xampp (carpeta dónde se almacenan los proyectos de este servidor), o a la carpeta dónde el servidor almacena los proyectos.
- 2. Copiar la carpeta "yii" de la carpeta "aplicacion" a la carpeta "xampp" que hemos copiado en nuestro equipo.
- 3. Para acceder a la aplicación, a través del navegador, teclear: <u>http://localhost/kz\_afogasca\_lopd</u>

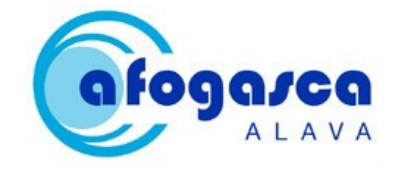

Para la instalación de las Bases de Datos:

- 1. Entrar, a través del navegador, en: <u>http://localhost/phpmyadmin</u>.
- Importar el archivo "kz\_afogasca\_lopd\_control.sql" situado en la carpeta de "aplicacion>kz\_afogasca\_lopd>protected>bbdd".

1.2. Instalación completa sin un servidor Web ya existente

- 1. Copiar el contenido de la carpeta "instalador>windows" en "C:\".
- Acceder a la carpeta de "xampp" que se ha copiado, ejecutar el "xamppcontrol.exe" e iniciar el servidor.
- 3. Para acceder a la aplicación, a través del navegador, teclear: <u>http://localhost/kz\_afogasca\_lopd</u>

### 1.3. Configuración de la Base de Datos

Se recomienda poner una contraseña a la Base de Datos.

Para realizar el cambio de esta contraseña hay que modificar el apartado de "db" del archivo "protected>config>main.php", guardando en "password" dicha contraseña.

Para poder realizar el envío de e-mails a la hora de realizar el registro, recordar la contraseña, cambiar la contraseña y todas las acciones que lo requieran, hay que cambiar los datos para que se adecuen al servidor de correo el de la empresa usuaria en "protected>config>main.php".